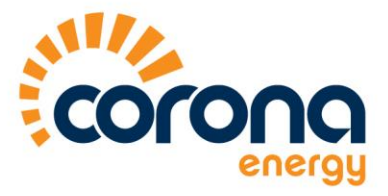

## myBill User Guide

Enter your user name and password and press 'Login'. If you have forgotten your password, scroll to the end of this document for more information

| Login name                      |                    |                    |                        |                   |                          | myBill      |       |  |
|---------------------------------|--------------------|--------------------|------------------------|-------------------|--------------------------|-------------|-------|--|
| Lustomer na                     | ime                |                    |                        |                   |                          |             | 1<br> |  |
| O Please                        | Login              |                    |                        |                   |                          |             |       |  |
|                                 |                    |                    |                        |                   |                          |             |       |  |
|                                 |                    |                    | Login                  |                   |                          |             |       |  |
|                                 |                    |                    | Login Name             |                   |                          |             |       |  |
|                                 |                    |                    | Password               |                   |                          |             |       |  |
|                                 |                    |                    |                        |                   |                          |             |       |  |
|                                 |                    |                    |                        | Forgotten         | Password?                |             |       |  |
|                                 |                    |                    |                        | <u>System Re</u>  | guirements<br>User Guide |             |       |  |
| Notice:<br>This system contains | s proprietary info | ormation.          | nacifically authorized | Leuctomare        |                          |             |       |  |
| Access is only permit           | alled by Corona i  | chergy users and a | pecincally autionsec   | customers.        |                          |             |       |  |
|                                 |                    |                    |                        |                   |                          |             |       |  |
|                                 |                    |                    |                        |                   |                          |             |       |  |
|                                 |                    |                    |                        |                   |                          |             |       |  |
|                                 | Integrity          | One Team           | Innovation             | Highest Standards | Customer Focus           | Inspiration |       |  |

Once you are logged in, you are presented with the following screen. Click on 'Go to myBill':

| ashboard                                                                    | myBill                     |                                                |
|-----------------------------------------------------------------------------|----------------------------|------------------------------------------------|
| myQueries                                                                   | myPortfolio                | Visit the myBill section                       |
| Please click on the link below to create a new query:                       | View your portfolio below: | Click below to access the full myBill website: |
| Please click on the link below to view<br>existing queries:<br>VIEW QUERIES |                            | Submit myReads                                 |
|                                                                             |                            | Submit Meter Reads                             |
|                                                                             |                            | Click below to submit your meter reads         |

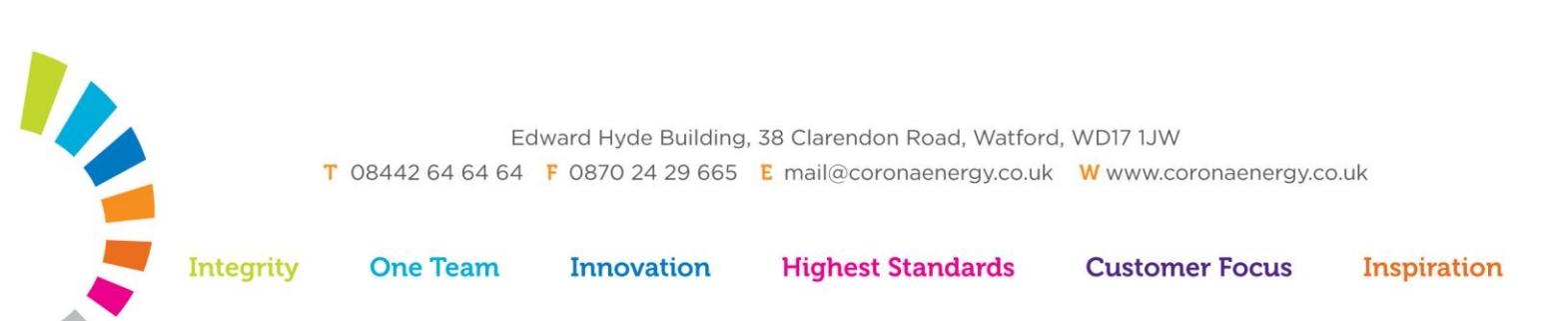

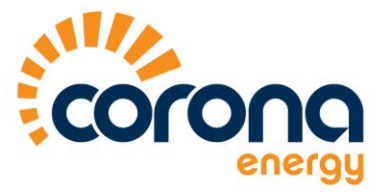

You are always presented with invoices that are billed within the past month. This date range can be altered to your preference, along with 'Account' and 'Invoice Number':

| elect      | Account                     | Invoice Number 🕴 | Туре 🌻  | Invoice Date                | Supply<br>Start | Supply<br>End | Amount 🌻                | Viev |
|------------|-----------------------------|------------------|---------|-----------------------------|-----------------|---------------|-------------------------|------|
| • (        | 20140088 🔽 te<br>22000189 💟 | 1 to             |         | 23/03/2014 to<br>23/04/2014 |                 |               |                         |      |
|            | 2011000                     | 085,5505         | Invoice | 24/2010/14                  |                 |               | £6,670.17               | ł    |
| <b>[</b> ] | 20140088                    | 08975587         | Invoice | 24/03/2014                  |                 |               | £-6,670.17              |      |
|            | 20140088                    | 08975588         | Invoice | 24/03/2014                  |                 |               | £-5,961.45              |      |
| [7]        | 20140088                    | 08975589         | Invoice | 24/03/2014                  |                 |               | £5,961.45               | ł    |
|            | 20140088                    | 08975590         | Invoice | 24/03/2014                  |                 |               | £3,056.07               | Ļ    |
| [7]        | 20140088                    | 08975591         | Invoice | 24/03/2014                  |                 |               | £-3,056.07              | E    |
|            | 20140088                    | 08975595         | Invoice | 24/03/2014                  |                 |               | £-16,249.06             | 1    |
| 1          | 20140088                    | 08975596         | Invoice | 24/03/2014                  |                 |               | £16,249.06              | ÷    |
|            | 20140088                    | 08975597         | Invoice | 24/03/2014                  | 24/11/2013      | 22/12/2013    | £2,5 <mark>41.88</mark> | Ļ    |
| <b>[</b> ] | 20140088                    | 08975598         | Invoice | 24/03/2014                  | 22/12/2013      | 19/01/2014    | £2,395.07               | E    |
|            |                             |                  | н 🔺     | 1/10                        | Э               |               | Display 10              |      |
|            |                             |                  |         |                             |                 |               | JUMP TO                 | ТОР  |

If you wish to download this information (in XIs, CSV or in PDF format), click the relevant button at the end of the page. You will then receive the following pop-up message:

| ucue my  | oices and email report?                                                                                                    |
|----------|----------------------------------------------------------------------------------------------------|
| ? :      | *** Please note CSV and XLS downloads are not VAT compliant and are for<br>iformation purposes only. Please refer to the PDF as the VAT compliant document<br>*** |
| Would vo | u like to queue the report and have it emailed to you once complete, or wait and download                                                                         |
| it now?  |                                                                                                    |

Choose one of the options

Please note: If the file is too large, the system will default to emailing the report to you once completed. Please enter the email address you want it sent to.

If you only wish to download specific invoices, individually select these from the list prior to downloading the data.

Edward Hyde Building, 38 Clarendon Road, Watford, WD17 1JW **T** 08442 64 64 64 **F** 0870 24 29 665 **E** mail@coronaenergy.co.uk **W** www.coronaenergy.co.uk

Integrity On

One Team In

Innovation

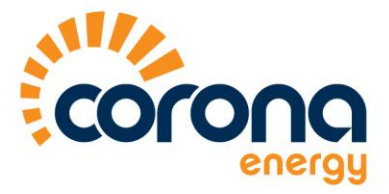

## **Quick Search**

By clicking on the Quick Search button, it is possible to search for a specific invoice number, billed date, account number, MPR number or customer reference number:

| CANCEL | FIND   |
|--------|--------|
|        | CANCEL |

## Automatic monthly myBill emails

If you would like this data emailed to you on a monthly basis, click on 'My Settings' in the top right hand corner. Complete the details and you will receive them on the date specified.

| Account Report Set                           | ings                               |                                                  |         |
|----------------------------------------------|------------------------------------|--------------------------------------------------|---------|
| Email address:                               | Colin.Edwards@corona               | aenergy.co.uk                                    | a comma |
| Zip Reports?                                 | Yes r N                            |                                                  | a commu |
| If selected, all reports you receive via ema | , will be zipped before sending    |                                                  |         |
| Receive Monthly Reports?                     | Yes C N                            | lo 🕫                                             |         |
| If yes which date?                           | 15                                 |                                                  |         |
| This is the date on which the report will be | run. The results will be for 1 mor | nth prior to that date, not inclusive of itself. |         |
|                                              |                                    |                                                  | EXIT    |

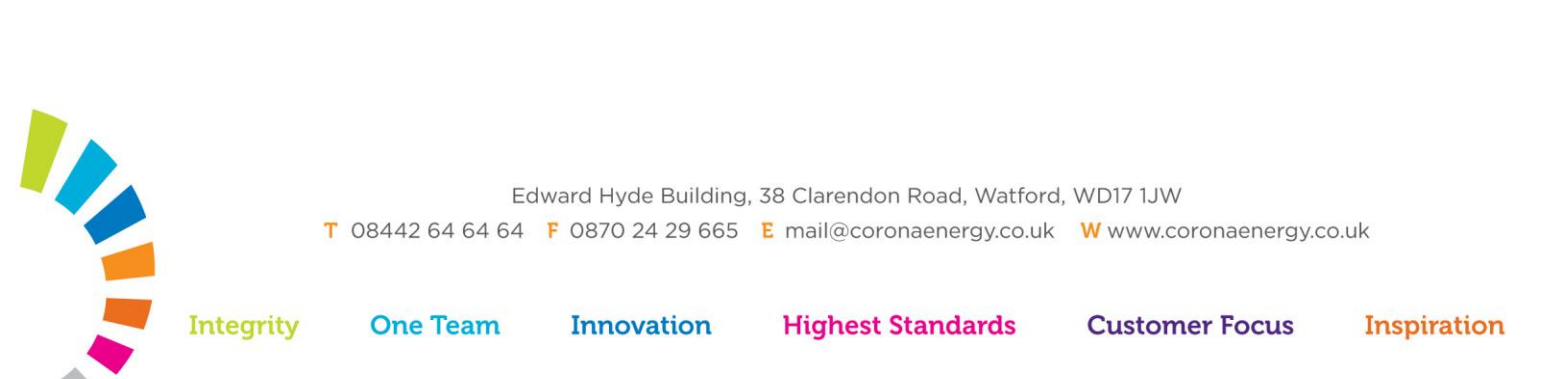

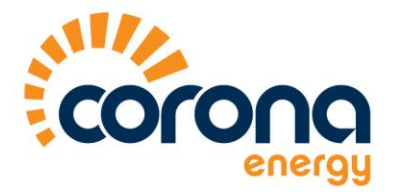

## **Reset Your Password**

Click on the Forgotten Password option.

| Please Login                           |                                                  | _                                          |     |
|----------------------------------------|--------------------------------------------------|--------------------------------------------|-----|
|                                        | Login                                            |                                            |     |
|                                        | Login Name                                       |                                            |     |
|                                        | Password                                         |                                            |     |
|                                        |                                                  | LOGIN                                      |     |
|                                        |                                                  | Forgotten Password?<br>System Requirements |     |
| e:                                     |                                                  | <u>User Guide</u>                          |     |
| s is only permitted by Corona Energy u | i.<br>Isers and specifically authorised customer | S.                                         | _ 7 |
|                                        |                                                  |                                            |     |
|                                        |                                                  |                                            |     |

You will be required to enter the user name and the primary email address for the account. You will then receive an email with your new temporary password. You will be requested to change this as soon as you login.

Please note: If there are other users assigned to account (in order to receive notification when invoices are ready), then their email address cannot be used to reset the password. If (for example) the primary account holder has left the business, or no longer deals with mybill, then please call 0844 2646464 or send an email to <u>ebilling@coronaenergy.co.uk</u> and a new primary email address can be setup.

If you have forgotten your user name, please call customer service on 0844 264 64 64 for assistance.

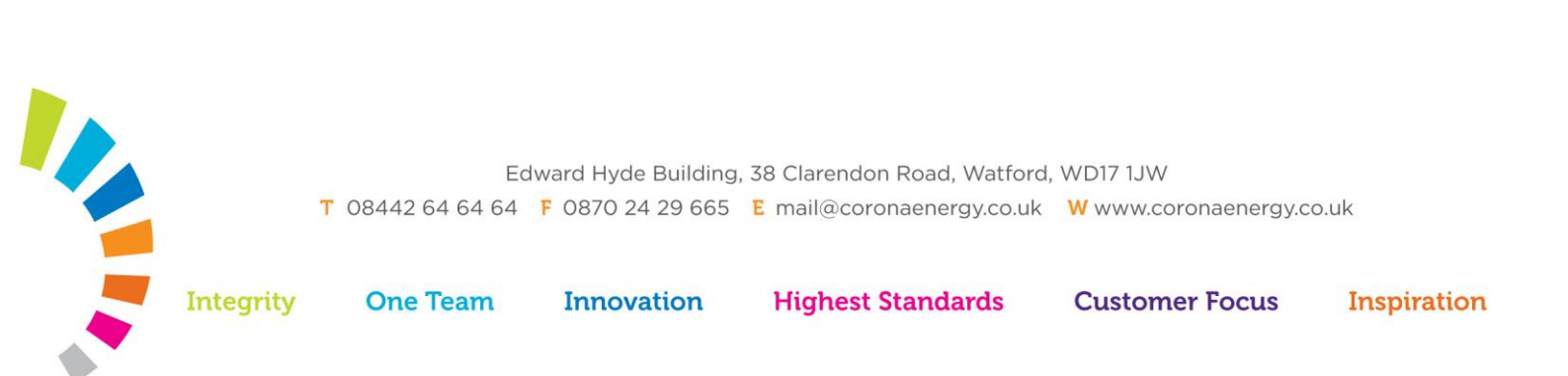